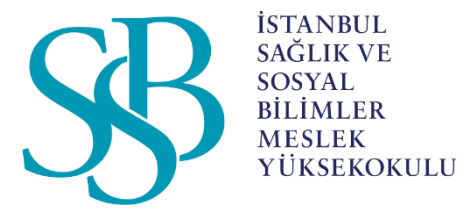

#### İSTANBUL SAĞLIK VE SOSYAL BİLİMLER MESLEK YÜKSEKOKULU

# öğrenciler için

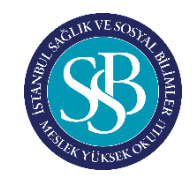

## 1. Yüz yüze Sınavlar

#### <u>Yüzyüze yapılacak sınavlarda dikkat edilmesi gereken hususlar</u>

- Öğrenciler yanlarında T.C. kimlikleri,
- Sınav kağıdı için kurşun kalem-silgi, uygulama sınavı ise gerekli araç gereçleri,
- Sınav sonrası imza için mavi tükenmez kalem bulundurmak zorundadır.
- Ayrıca sınav esnasında cep telefonu, akıllı saat, tablet vb iletişim araçları ile ilgilenen öğrenci kopya muamelesi görüp tutanak tutulacaktır.
- Yüz yüze yapılan sınavlar web sitesinde ilan edilen sınav takviminde belirtilen tarih ve saat aralığında belirtilen derslikte yapılır.

# 2. Mebis Ödev Sınavı Yükleme

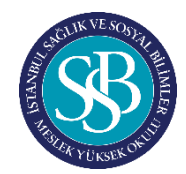

Mebis üzerinden dosya /ödev/proje teslimi şeklinde yapılan sınavlarda öğrenciler, web sitesindeki sınav takviminde belirtilen <u>tarih ve saat aralığında</u> dosyalarını ilgili dersin sınav alanına dosyalarını yüklemesi gerekmektedir.

• Ana sayfadan **Sınavlar** butonuna tıklanır.

| SS Mebis                                            | ≡ 11                                  |              |               |                             | C 4 🗾                                                                          |                                                                                                    |
|-----------------------------------------------------|---------------------------------------|--------------|---------------|-----------------------------|--------------------------------------------------------------------------------|----------------------------------------------------------------------------------------------------|
|                                                     | Anasayfa                              |              |               |                             | Ara                                                                            | ٩                                                                                                    |
|                                                     | KULLANICI<br>Kullanici                |              |               |                             | ILK VE ACIL YARDIM PROGR                                                       | RAMI                                                                                                 |
| G ⊠ Ea<br>KULLANICI<br>& Kullanici ><br>Æ Öğrenci > | Talep / Sorun<br>Bildirimi<br>Öğrenci | Başvurularım | WES İşlemleri |                             | #<br>istanbul Sağlık ve Sor<br>Yu<br>Doğr.Gör. Ceren Özl<br>Profile<br>Picture | 205611024<br>Okuyor / 2. Sınıf<br>syal Bilimler Meslek<br>İksekokulu / Türkçe<br>lem KESMEZ<br>du.tr |
| MERKEZLER<br>O Sürekli Eğitim >                     | Dersler                               | Sinavlar     | Ders Seçim    | <b>t</b><br>Ödeme İşlemleri |                                                                                |                                                                                                    |
|                                                     | Ders Programı<br>MERKEZLER            | Anketler     | Erasmus       |                             |                                                                                |                                                                                                    |
|                                                     | Sürekli Eğitim                        |              |               |                             |                                                                                |                                                                                                    |

# 2. Mebis Ödev Sınavı Yükleme

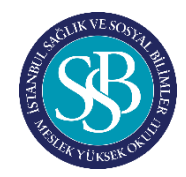

• Karşımıza çıkan ekrandan açılan sekmesinin altında bulunan ilgili dersin sınavına gelip '+' işaretine tıklanır.

| S Mebis          | = 11                                                                                                    | <u> </u>                                |
|------------------|----------------------------------------------------------------------------------------------------|-----------------------------------------|
|                  | Öğrenci / Sınavlarım                                                                                                    | AraQ                                    |
|                  | DİKKAT !<br>Değerli Öğrencimiz.<br>Online Sınavlarınızı, Dersleriniz sayfasından Etkinlikler menüsünü kullanarak gerçekleştirmeniz gerekmek | tedir. !                                |
| 6 8 B            | Açılan     Sonuçlanan     2021 - 2022     2. Sınıf     2020 - 2021     1. Sınıf     X Tümü                                                  |                                         |
|                  | TALHA İMDAT TUNA / İSTANBUL SAĞLIK VE SOSYAL BİLİMLER MESLEK YÜKSEKOKULU / İLK VE ACİL YARDIM                                               | PROGRAMI Önlisans / ÖSYM / Okuyor       |
|                  |                                                                                                    | Ara 🖸 📿 差 -                             |
| Kullanici        | Iarih 🔹 Sınav Şekli Tanım 🔹 Grubu 🛊 Sı                                                                                                    | nav Saati 🔶 Sınav Süresi 🔶 Sınav Yeri 🔶 |
| a ogrenci 🧳      | Ödev Ekley n                                                                                                    |                                         |
| MERKEZLER        | 16.11.2021 Ödev/Proje 1. Ara Sınav, SAĞLIKTA KALİTE YÖNETİMİ 14                                                                             | I:50 - 15:50 AKADEMİSYEN ODASI          |
| Sürekli Eğitim > |                                                                                                    |                                         |
|                  |                                                                                                    |                                         |
|                  |                                                                                                    |                                         |
|                  |                                                                                                    |                                         |
|                  |                                                                                                    |                                         |
|                  |                                                                                                    |                                         |
|                  |                                                                                                    | •                                       |
|                  | © 2011 - 2021 İstanbul Sağlık ve Sosval Bilimler Meslek Yüksekokulu - Ver - 5, 67                                                           | Talen/Sorun                             |

# 2. Mebis Ödev Sınavı Yükleme

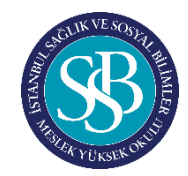

• Ödev Yükleme Formundan dosyaları **dosyaları ekle** butonu tıklanıp, bilgisayarımızda bulunan ödev dosyamızı seçerek **yükle** butonuna basılır.

Yükleme işlemi tamamlandıktan sonra kaydet butonuna tıklanır.

| Mebis | = 11                                                                                                    | Á 🖸                              |
|-------|----------------------------------------------------------------------------------------------------|----------------------------------|
| 6     | Öğrenci / 🗇 🗤                                                                                                    | AraQ                             |
|       | DikkAT !         Ödev Yükleme Formu           Değerli Öğre         Oliso Statut                                                                                                    |                                  |
|       | Dosya                                                                                                    |                                  |
|       | UYARI: Eklediğiniz dosyaları "Yükle" butonuna basarak kaydediniz.                                                                                                    | AMI Önlisans / ÖSYM / Okuyor     |
|       |                                                                                                    | Ara 🖸 🖉 💆 -                      |
|       | Tarih Açıklama                                                                                                    | ti 🔶 Sınav Süresi 🔶 Sınav Yeri 🔶 |
|       | Değerlendiriliyo                                                                                                    |                                  |
|       |                                                                                                    |                                  |
|       | Dikkat !                                                                                                    |                                  |
|       | *Birden fazla belge yüklemeniz gerekiyorsa;                                                                                                    |                                  |
|       | *Bilgisayarınızda bir klasör oluşturup içine, istediğiniz kadar belge ekleyebilirsiniz. *Daha sonra oluşturmuş olduğunuz klasörü de .rar veya .zip formatında sınavınıza yükleyebilirsiniz. |                                  |
|       |                                                                                                    |                                  |
|       | Vazgeç Kay                                                                                                    |                                  |
|       |                                                                                                    |                                  |
|       | © 2011 - 2021 İstanbul Sağlık ve Sosyal Bilimler Meslek Yüksekokulu - Ver 567                                                                                                    | Talep/Sorun                      |

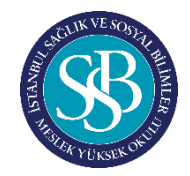

#### Aşağıdaki görselde gösterilen şekilde «Dersler» butonuna tıklayınız. Anasayfa Ara.. Q Kullanıcı Profili KULLANICI MODA YÖNETİMİ PROGRAMI Kullanıcı # 179501005 Ĩ Okuyor / 2. Sinif Faruk Saraç Tasarım Meslek Yüksekokulu / ŵ. Talep / Sorun Türkçe Bildirimi Öğr.Gör. Eda TURAN Profile eda.turan@faruksarac.edu.tr Picture Öğrenci 韦 Dersler Sinavlar Belge İşlemleri Ders Seçim Ödeme İşlemleri Ders Programi X Anketler Erasmus

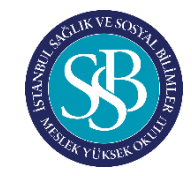

22

#### 3. Mebis Online Sınav Girişi

İlgili dersin sağında bulunan açılır menüde «Etkinlikler» seçeneğine tıklayınız.

| 2010 | - 2020 | 12 Babar | Donami   |
|------|--------|----------|----------|
| 2015 | 2020   | T-DOUGI  | LUDITCIU |

| - 2020 / 2-Bahar Dönemi |            |                                       |   |           |          |   | ~                               |
|-------------------------|------------|---------------------------------------|---|-----------|----------|---|---------------------------------|
| Zorunlu                 | MYP2210180 | PORTFOLYO HAZIRLAMA                   | 3 | Türkçe    | Belirsiz | 1 | 0-                              |
| Zorunlu                 | MYP2210181 | İMAJ VE STİL DANIŞMANLIĞI             | 3 | Türkçe    | Belirsiz | 1 | 0-                              |
| Zorunlu                 | MYP2210177 | ÖRGÜTSEL DAVRANIŞ VE İNSAN KAYNAKLARI | з | Türkçe    | Belirsiz | 1 | 🖾 Sınav Sonuçları               |
| Zorunlu                 | MYP2210175 | MESLEKÎ YABANCI DÎL II                | 2 | İngilizce | Belirsiz | 1 | 😂 Ders Dosyalari                |
| Zorunlu                 | MYP2210179 | MÜŞTERİ İLİŞKİLERİ YÖNETİMİ           | 4 | Türkçe    | Belirsiz | 1 | Anketler                        |
| Zoruniu                 | MYP2210178 | E-TİCARET VE DİJİTAL PAZARLAMA        | 4 | Türkçe    | Belirsiz | 1 | 📟 Etkinlikler                   |
| Zorunlu                 | MYP2210182 | BITIRME PROJESI                       | 8 | Türkçe    | Belirsiz | 3 | Etkinliklere gitmek için tıklay |
| Programa Bağlı Seçmeli  | MYP2210190 | MODA FOTOĞRAFÇILIĞI                   | з | Türkçe    | Belirsiz | 1 | o -                             |

© 2011 - 2020 - Ver.1.1.0.0 - 5..85

Talep/Sorun

~

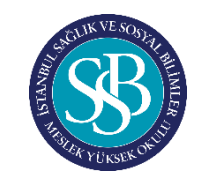

| Ti<br>Se  | üm Etkinlikler a<br>eçeneğine tıklay | lanından sınavın üzerine gelip « <b>Etkinliği B</b><br>/arak sınavı başlatabilirsiniz. | Başlat»             | 23                  |
|-----------|--------------------------------------|----------------------------------------------------------------------------------------|---------------------|---------------------|
| 9.Haft    | a (13.04.2020 - 19.04.2020)          |                                                                                        |                     |                     |
|           | İMAJ VE STİL DANIŞMANLIĞI            | 9.Hafta / 13.04.2020 - 19.04.2020 / İMAJ VE STİL DANIŞMANLIĞI / Ara Sınavı             | 2020-04-16 15:00:00 | 2020-04-16 16:00:00 |
| 3 kayıtta | ın 1-3 arası gösteriliyor.           |                                                                                        |                     | Etkinliği Başlat    |
| © 2011 -  | 2020 - Ver.1.1.0.0 - S85             |                                                                                        |                     | Talep/Sorun         |
|           | 2020 - 10111100 - 2.63               |                                                                                        |                     | i alegi sur un      |

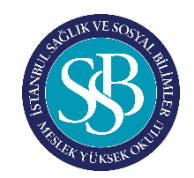

| Sınav tarihleri dışında etkinlik başlatıldığında resimdeki gibi<br>uyarıyla karşılaşılır. |                         | 24                 |  |  |
|-------------------------------------------------------------------------------------------|-------------------------|--------------------|--|--|
| Bilgi<br>170 - 29,03,2020)                                                                | Ara<br>Başlangıç Zamanı | E)<br>Bitiş Zamanı |  |  |
| inav '16.04.2020 15:00:00' ile '16.04.2020 16:00:00' arasında aktiftir.                   |                         | Kapat              |  |  |
|                                                                                           |                         |                    |  |  |

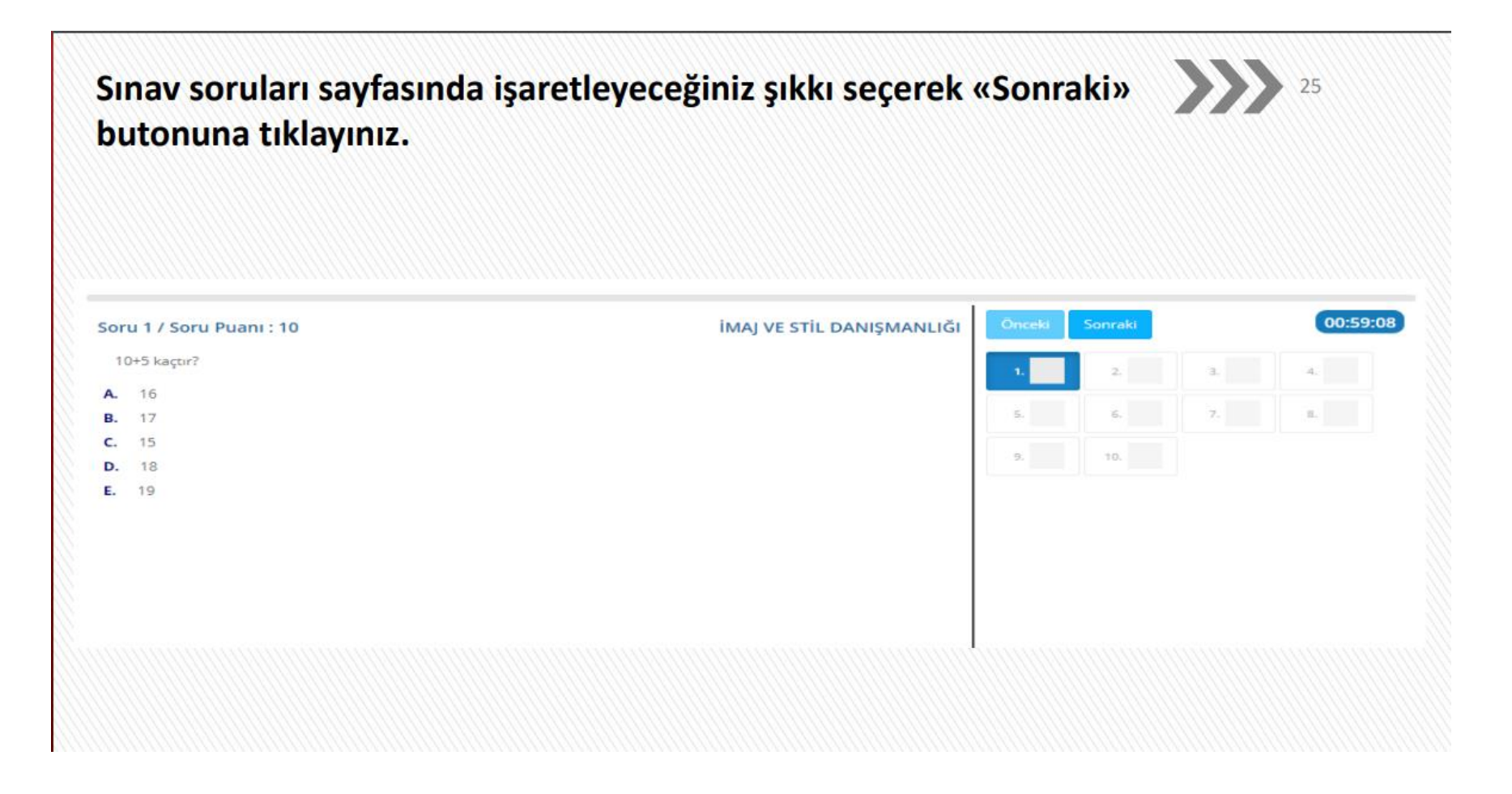

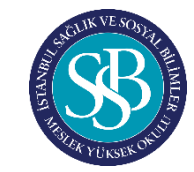

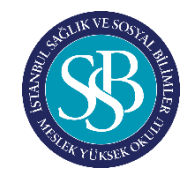

Klasik soruda cevabı metin kutusuna yazarak cevaplandırdıktan 27 sonra «Sonraki» butonuna tıklayınız.

| 1.<br>5.<br>9. | C<br>E | 2. D | 3. D | 4 B |
|----------------|--------|------|------|-----|
| 5.             | E      | 6. E | 7. C | 8.  |
| 9.             |        | 10.  |      |     |
|                |        |      |      |     |
|                |        |      |      |     |
|                |        |      |      |     |
|                |        |      |      |     |
|                |        |      |      |     |
|                |        |      |      |     |
|                |        |      |      |     |
|                |        |      |      |     |
|                |        |      |      |     |

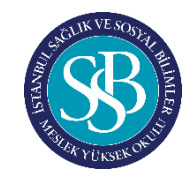

#### «Sınavı Bitir» butonuna tıklayarak sınavı bitirebilirsiniz.

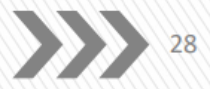

| Soru 10 / Soru Puani : 10                                                  | İMAJ VE STİL DANIŞMANLIĞI | Önceki  | Sınavı Bitir |         | 0:55:15 |
|----------------------------------------------------------------------------|---------------------------|---------|--------------|---------|---------|
| Aşağıdakilerden hangisi sosyal güvenlik ihtiyacını doğuran temel nedendir? |                           | 1. C    | 2. D         | 3. D 4. | в       |
| A. Güvenlik                                                                |                           |         |              |         |         |
| B. Risk                                                                    |                           | 5. E    | 6. E         | 7. C 8. | •       |
| C. Verimlilik<br>D. Maliyet                                                | )                         | 9. C    | 10. C        |         |         |
| E. Kalite                                                                  |                           |         |              |         |         |
|                                                                            |                           |         |              |         |         |
|                                                                            |                           |         |              |         |         |
|                                                                            |                           |         |              |         |         |
|                                                                            |                           |         |              |         |         |
|                                                                            |                           |         |              |         |         |
|                                                                            |                           |         |              |         |         |
|                                                                            |                           |         |              |         |         |
|                                                                            |                           |         |              |         |         |
|                                                                            |                           | 1111111 |              |         |         |

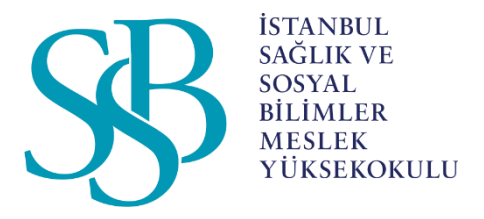

**Not:** Vize sınavlarına mazereti ile giremeyen öğrencilerimiz için vize mazeret sınavları ile ilgili olarak web sitemizde duyuru yapılacaktır. Lütfen duyurular başlığını takipte kalınız.

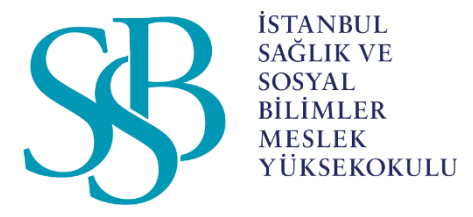

#### İSTANBUL SAĞLIK VE SOSYAL BİLİMLER MESLEK YÜKSEKOKULU

Tüm öğrencilerimize sınavlarda başarılar dileriz. Nisan, 2023